## VOS DEMANDES DE RETOURS SAV : COMMENT ENREGISTRER VOTRE DEMANDE DE RETOUR VIA VOTRE COMPTE CLIENT

Dans votre espace client, allez dans Mes retours pour créer une demande de retour.

| Espace client |
|---------------|
| Mon compte    |
| Mes achats    |
| Mes devis     |
| Mes commandes |
| Mes factures  |
| Mes avoirs    |
| Mes colis     |
| Mes retours   |
|               |

## CRÉER UNE DEMANDE DE RETOUR

Vos commandes apparaissent, ainsi vous pouvez visualiser vos commandes pour voir sur laquelle vous devez faire votre retour d'article, une demande de SAV.

LISTE DES COMMANDES DISPONIBLES POUR UN RETOUR D'ARTICLES

Sélectionnez parmi la liste ci-dessous la commande sur laquelle porte votre demande de retour d'article. Vous pouvez visualiser au préalable chacune de vos commandes grâce aux loupes.

| Commande | Date       |                                   |
|----------|------------|-----------------------------------|
| <u>3</u> | 15/01/2016 | Voir commande   Demande de retour |

Vous devez sélectionner **le motif, le nombre de produit à retourner et indiquer un commentaire** afin que notre équipe SAV ait toutes les informations nécessaires au traitement de votre demande.

| INFORMATIONS DOSSIER SAV |                    |  |  |
|--------------------------|--------------------|--|--|
| Numéro de                | pièce . Opocozi co |  |  |
| Date                     | : 15/01/2016       |  |  |
|                          |                    |  |  |
|                          |                    |  |  |

Ci-dessous le(s) article(s) composant votre commande.

Cette page vous permet de sélectionner les produits ainsi que les bonnes quantités que vous souhaitez retourner. Vous pouvez ajouter un commentaire sur le ou les problème(s) rencontré(s).

| Désignation article          | Quantité achetée                     | Quantité retournée | Quantité à retourner |
|------------------------------|--------------------------------------|--------------------|----------------------|
| Adaptateur secteur 220 USB   | 1                                    | 0                  | 1 ~                  |
| Description du problème      | Réparation (sous garantie ou payant) |                    | ~                    |
| Informations complémentaires |                                      |                    |                      |

Une fois toutes ces informations remplies et validées, vous devez confirmer le mode de livraison souhaité et vous pouvez confirmer la demande de retour SAV.

À tout moment le bouton **RETOUR** vous permet de revenir en arrière.

| INFORMATIONS DOSSIER SAV<br>Numéro de pièce : CD0052687<br>Date : 15/01/2016 | VOTRE ADRESSE DE RETOUR                |  |  |
|------------------------------------------------------------------------------|----------------------------------------|--|--|
| LISTE DES ARTICLES                                                           |                                        |  |  |
| Référence Désignation article                                                | Quantité à Motif de retour retourner   |  |  |
| ACC-ADAP-<br>USB-220 Adaptateur secteur 220 USB                              | 1 Réparation (sous garantie ou payant) |  |  |
|                                                                              |                                        |  |  |

CONFIRMER

Une fois cela votre dossier SAV apparait en statut DEMANDE NON PRISE EN COMPTE

| INFORMATIONS DOSSIER SAV                                                                     |                                | VOTRE ADRESSE DE RETOUR |                       |
|----------------------------------------------------------------------------------------------|--------------------------------|-------------------------|-----------------------|
| Mon dossier SAV : SV0001300 Date : 07/09/2017 Statut : Demande no Numéro de pièce : COCCCCCC | n prise en compte              | 1                       |                       |
| Article(s)                                                                                   |                                |                         | Quantité<br>retournée |
| Lunettes vidéo Fatshark PREDAT(<br>Echange                                                   | DRV2                           |                         | 1                     |
| Messages                                                                                     |                                |                         |                       |
| 07/09/2017 13:54                                                                             | Dossier SAV créé le Le 07/09/1 | 7 à 13:54               |                       |

Ces messages ont pour but de vous tenir au courant de l'avancée du traitement de votre dossier SAV, pour toute question, merci de nous écrire via notre page de contact.

Retour

retour

suite à votre demande de création de dossier SAV, un technicien étudiera votre demande dans les plus bref délai (1 à 2 jours ouvrés). Il pourra être amené à vous contacter pour en savoir plus sur votre demande et éventuellement tenter de vous dépanner à distance. Vous recevrez une notification par mail du changement du statut de votre dossier lorsqu'il sera vérifié avec une autorisation ou non du bon de retour gratuit selon votre cas.

Pour connaître les différentes étapes suivantes veuillez consulter le <u>document procédure de retour</u> <u>StudioSPORT</u>